# **Adding My Connections**

Ask family, friends or caregivers to join the portal to have access to the information in your portal and invite them as supporters to your healthcare journey. Once they complete the registration, they will have full access to your portal. Supporters can download information and send messages on your behalf. You may discontinue a supporter's access at any time.

### Steps to add a supporter

- 1. Log yourself into the portal and go to the main navigation bar and select "More".
- 2. In the drop down select "My Connections"
- 3. Select "Invite Caregiver".

| Manage your support network                                                                                                    |  |
|----------------------------------------------------------------------------------------------------|--|
| <ul> <li>Invite your friends and family to be your supporters on Navigating Cancer</li> <li>You can request to support or follow other Navigating Cancer members</li> </ul> |  |
| upport Network                                                                                                    |  |
| upport Network                                                                                                    |  |

4. Complete the form by adding the supporter's name and email.

| By adding a person as a caregiver on Navigating Care, you are giving them full access to your account information and the ability to take actions, like sending a secure message or downloading your health record, on your behalf. |   |  |  |  |
|----------------------------------------------------------------------------------------------------|---|--|--|--|
| Granting this access is voluntary and you may remove it at any time. To remove a caregiver, go to the "My Connections" page, click on the caregiver you'd like to remove, and select "Remove as a Caregiver"                        |   |  |  |  |
| Subject: *                                                                                                    |   |  |  |  |
| Send To:                                                                                                    |   |  |  |  |
| Name                                                                                                    | 4 |  |  |  |
| Email                                                                                                    |   |  |  |  |

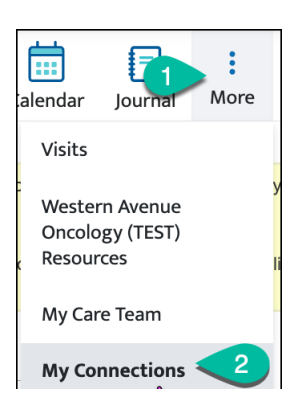

# **Adding My Connections**

| By adding a person as a caregiver on Navigating Care, you are giving them full access to your account information and the ability to take actions, like sending a secure message or downloading your health record, on your behalf. |
|----------------------------------------------------------------------------------------------------|
|                                                                                                    |
|                                                                                                    |

Granting this access is voluntary and you may remove it at any time. To remove a caregiver, go to the "My Connections" page, click on the caregiver you'd like to remove, and select "Remove as a Caregiver"

#### Subject: \* Join mo on Novigating Care

5. Add any messaging to your supporter.

| Lee Miller                                                                            |    |
|---------------------------------------------------------------------------------------|----|
| Joe Miller                                                                            |    |
| Jm@gmail.com                                                                          | 80 |
|                                                                                       |    |
| Message: *                                                                            |    |
| Hi [Name],                                                                            |    |
| You have been invited to join William T. on Navigating Care.                          |    |
| I'd like give you access to my health information on Navigating Care, so you can hele | 0  |
| support me on my cancer journey.                                                      |    |
|                                                                                       |    |
|                                                                                       |    |
|                                                                                       |    |
|                                                                                       |    |
|                                                                                       |    |
|                                                                                       |    |
|                                                                                       |    |
|                                                                                       |    |
|                                                                                       |    |
|                                                                                       |    |
|                                                                                       |    |
|                                                                                       |    |
|                                                                                       |    |
|                                                                                       |    |
|                                                                                       |    |
|                                                                                       |    |
|                                                                                       |    |
| include                                                                               |    |
| include<br>signature                                                                  |    |
| include<br>signature<br>2 💿                                                           |    |
| include<br>signature<br>2 ©<br>Sincerely,                                             |    |
| Include<br>signature<br>2 Incerely,                                                   |    |
| Include<br>Signature<br>Sincerely,<br>William T.                                      |    |
| include<br>signature<br>2 Sincerely,<br>William T.                                    |    |

- 6. Add your name
- 7. Send notification to supporter.

# **Adding My Connections**

NavigatingCancer

8. Supporters receive an email from Navigating Care to accept the invitation.

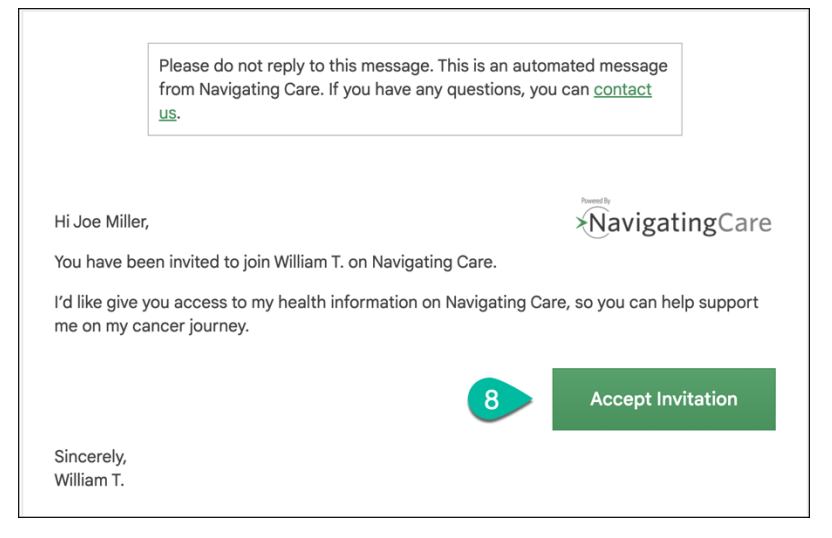

9. View to see who you have sent invitations to and who have accepted. This is where you will go to remove access to your supporters (connections) if desired. To remove a supporter, they must have accepted the invitation.

| Manage vour support network                                                                                                    |      | (8)               |
|----------------------------------------------------------------------------------------------------|------|-------------------|
| <ul> <li>Invite your friends and family to be your supporters on Navigating Cancer</li> <li>You can request to support or follow other Navigating Cancer members</li> </ul> |      |                   |
| Support Network                                                                                                    |      |                   |
| Your Connections                                                                                                    |      | Invite Caregivers |
| You sent an invitation to Joe Miller(kolson-celli+jm@navigatingcancer.com) on 12/17/2024. Resend Invit                                                                      | . 10 |                   |

10. Resend the invitation if necessary.